## Using Self Service Reset Password Management, (SSRPM)

When a student, staff member, faculty member, or adjunct is currently enrolled in SSRPM they will have the ability to unlock their account or reset their password. The user must first be enrolled. Below are the steps necessary in order to properly enroll to use this feature the college provides.

1. Any user can access SSRPM by selecting forgot password on the portal logon page.

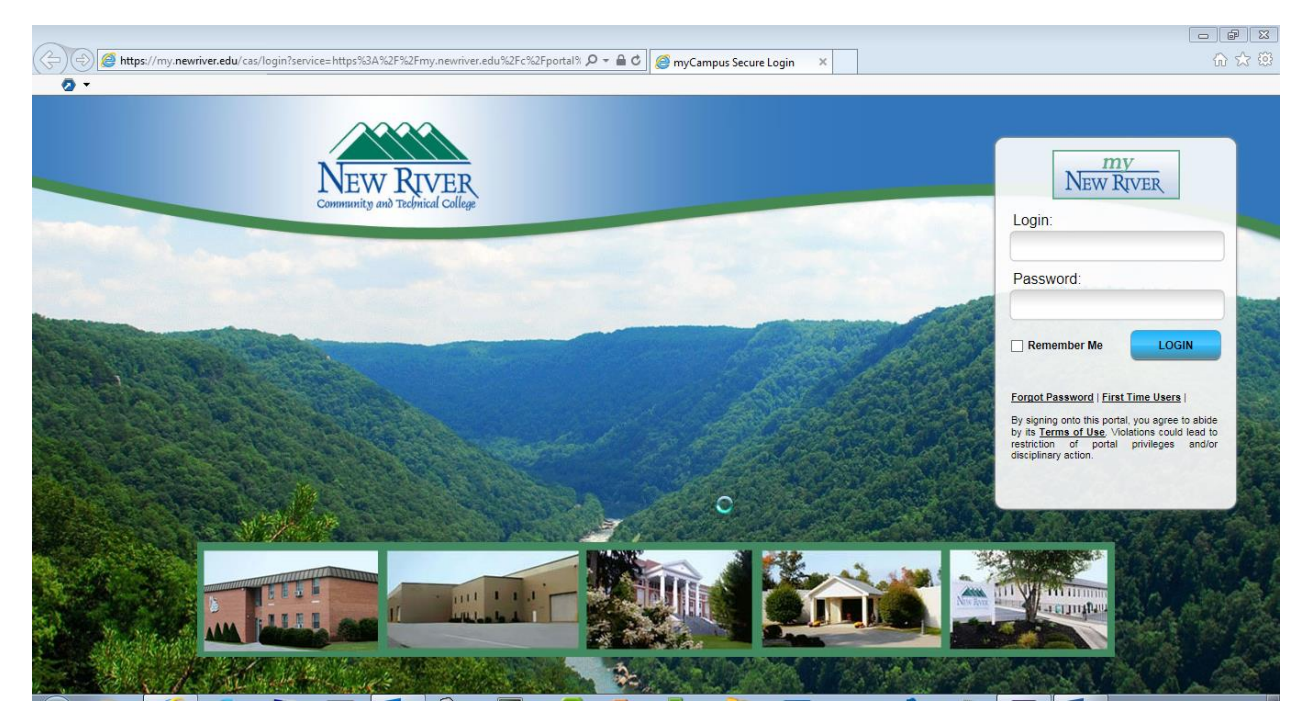

#### Click here to access the portal

2. The user will then be presented with the next screen below. Enroll in SSRPM must be selected before a user can use the password reset and unlock features of SSRPM.

| A https://my.newriver.edu/web/mycampus/forgot-pass              | vord Q × C as Forget Paceword New Riv X                                                                                                    | E = = = = = = = = = = = = = = = = = = = |
|-----------------------------------------------------------------|----------------------------------------------------------------------------------------------------|-----------------------------------------|
| X Ø -                                                           |                                                                                                    | 00 <i>2</i> 3 w                         |
| NEW RIVER<br>Home Forgot Password First Time Users Terms Of Use | User Name Search   Help                                                                                                    | Sign In 🔍 🖗 🛆                           |
|                                                                 | Self Service Reset Password Management<br>Velcome to Self Service Reset Password Management. This<br>program will help you reset your password if you have forgotten<br>your password.<br>Please choose between one of the SSRPM options below:                                                        |                                         |
|                                                                 | Enroll into SSRPM<br>You must enroll into SSRPM to be able to reset your password.<br>Reset your password<br>Reset your password if you have forgotten your password and would like to reset it.<br>Unlock your account<br>Unlock your account if you are locked out and you still know your password. | 14                                      |
|                                                                 | SSRPM is powered by <u>Tools4ever @</u>                                                                                                    |                                         |
| Legal Disclaimer   Privacy Policy   License Terms               | CampusEAI Consortium © 2011                                                                                                    | In Partnership With CAMPUSEAI           |

3. Once you select enroll into SSRPM you will be prompted with the next screen. Enter your username, for example, student\_aa and your password that is use to authenticate into the portal. If you have not changed your password it should begin with a "N,ID,r". Example: N000923234r.

| ( ) Matthe and the state of the state of | ord 🖉 🗸 🖉 🗛 Forgot Password - New Riv                                                                                            | 🗙 🏉 Oracle Fusion Middleware For 🔐 🖓 🏠 |
|----------------------------------------------------------------------------------------------------|----------------------------------------------------------------------------------------------------|----------------------------------------|
| Q •                                                                                                    |                                                                                                    |                                        |
| New River                                                                                                    |                                                                                                    | Sign In 🔍 🖓 📥                          |
| Home Forgot Password First Time Users Terms Of U                                                                                                    | User Name Search Help                                                                                                    |                                        |
|                                                                                                    | SSRPM Enrollment: Logon<br>Please provide your username and password.<br>User:<br>Basword:<br>SERRM is powered by Toolstever (2) |                                        |

| Legal Disclaimer   Privacy Policy   License Terms | CampusEAI Consortium © 2011 | In Partnership With |
|---------------------------------------------------|-----------------------------|---------------------|
|                                                   |                             |                     |

4. After you click continue you will be presented with the following screen. You MUST enter your nine digit ID, birthdate in the format shown, and the last four digits of your SSN#. After the information has been entered and you click continue you will have successfully enrolled. You now have the ability to unlock your account or reset your password. Note: If you change your password at any time and you have your New River mail account on a mobile device you must change the password on the mobile device or your account will continue to lock.

| A https://my.newriver.edu/web/mycampus/forgot-passwor | の テ C 🛛 👞 Forgot Password - New Riv × 💋 Oracle Fusion Middleware For | 6 ☆ 🥸               |
|-------------------------------------------------------|----------------------------------------------------------------------|---------------------|
| x 🕗 🕶                                                 |                                                                      |                     |
| New River                                             |                                                                      | Sign In 🔍 🕐 🔺       |
| Home Forgot Password First Time Users Terms Of Use    | Jser Name Search Help                                                |                     |
|                                                       | Question 1:                                                          | •                   |
|                                                       | What is your employee/student ID?                                    | 0                   |
|                                                       | Answer:                                                              |                     |
|                                                       |                                                                      |                     |
|                                                       | Confirm:                                                             |                     |
|                                                       |                                                                      |                     |
|                                                       |                                                                      |                     |
|                                                       | Question 2:                                                          |                     |
|                                                       | What is your date of birth? (MM/DD/YYYY)                             |                     |
|                                                       | Answer:                                                              |                     |
|                                                       |                                                                      |                     |
|                                                       | Confirm:                                                             |                     |
|                                                       |                                                                      |                     |
|                                                       | Question 3:                                                          |                     |
|                                                       | What are the last 4 digits of your social security number?           |                     |
|                                                       | Answer:                                                              |                     |
|                                                       |                                                                      |                     |
|                                                       | Confirm:                                                             |                     |
|                                                       |                                                                      |                     |
|                                                       |                                                                      | ~                   |
| Legal Disclaimer   Privacy Policy   License Terms     | CampusEAI Consortium © 2 VMware Player                               | In Partnership With |

|                                                     |                                                                                                    | x 🖷 💶         |
|-----------------------------------------------------|----------------------------------------------------------------------------------------------------|---------------|
| Attps://my.newriver.edu/web/mycampus/forgot-passwor | d $\mathcal{O} = \mathcal{O}$ As Forgot Password - New Riv ×                                                   | ☆ ☆ 登         |
| Home Forgot Password First Time Users Terms Of Use  | User Name Search Help                                                                                          | Sign In 🔍 🖗 🛦 |
|                                                     | Self Service Reset Password Management -<br>Enrollment                                                         |               |
|                                                     | Congratulations!<br>You have enrolled successfully into the Self Service Reset Password Management<br>program! |               |
|                                                     | • Home Close >                                                                                                 |               |
|                                                     | SSEMM is powered by <u>Inoletever</u> .®                                                                       |               |
|                                                     | 0                                                                                                    |               |

| Legal Disclaimer   Privacy Policy   License Terms | CampusEAI Consortium © 2011 | In Partnership With |
|---------------------------------------------------|-----------------------------|---------------------|
|                                                   |                             |                     |

### How to reset your password using SSRPM

1. Access SSRPM by selecting forgot password on the Portal logon page. Select Reset your password.

| A https://my.newriver.edu/web/mycampus/forgot-passwo | ord 🖉 – Č 🗠 Forgot Password - New Riv X                                                                                                    | ☆ 頌                 |
|------------------------------------------------------|----------------------------------------------------------------------------------------------------|---------------------|
| New River                                            |                                                                                                    | Sign In 🔯 🖗 🛆       |
| Home Forgot Password First Time Users Terms Of Use   | User Name Search Help                                                                                                    |                     |
|                                                      | Self Service Reset Password Management<br>Welcome to Self Service Reset Password Management. This<br>program will help you reset your password if you have forgotten<br>your password.<br>Presse choose between one of the SSRPM options below:                                                        |                     |
|                                                      | Enroll into SSRPM<br>You must enroll into SSRPM to be able to reset your password.<br>Reset your password<br>Reset your password if you have forgotten your password and would like to reset it.<br>Unlock your account<br>Unlock your account if you are locked out and you still know your password. |                     |
|                                                      | SERPH is powered by <u>Toolytever @</u>                                                                                                    |                     |
| Legal Disclaimer   Privacy Policy   License Terms    | CampusEAI Consortium © 2011                                                                                                    | In Partnership With |

2. You will then prompted to answer the 3 security questions on the following screen to continue.

| A https://my.newriver.edu/web/mycampus/forgot-passwor | d D V C A Forgot Password - New Riv X                                             | w እና የ              |
|-------------------------------------------------------|-----------------------------------------------------------------------------------|---------------------|
| My<br>New River                                       |                                                                                   | Sign In 🔍 🔗 🕯       |
| Home Forgot Password First Time Users Terms Of Use    | User Name Search Help                                                             |                     |
|                                                       | SSRPM Password Reset: Answer questions                                            |                     |
|                                                       | Please answer all questions and provide a new password to<br>reset your password. |                     |
|                                                       | User : cottle_jk, Domain : NEWRIVER.EDU                                           |                     |
|                                                       |                                                                                   |                     |
|                                                       | Question 1:                                                                       |                     |
|                                                       | What are the last 4 digits of your social security number?                        |                     |
|                                                       |                                                                                   |                     |
|                                                       |                                                                                   |                     |
|                                                       | What is your date of birth? (MM/DD/YYYY)                                          |                     |
|                                                       | Answer:                                                                           |                     |
|                                                       |                                                                                   |                     |
|                                                       | Question 3:                                                                       |                     |
|                                                       | What is your employee/student ID?                                                 |                     |
|                                                       | Answer:                                                                           |                     |
|                                                       |                                                                                   |                     |
|                                                       | Home Change User Reset Password                                                   |                     |
|                                                       | SSRPM is novered by Troledever @                                                  |                     |
| Legal Disclaimer   Privacy Policy   License Terms     | CampusEAI Consortium © 2011                                                       | In Partnership With |

3. Once completed select Reset Password. On the following screen please enter a new password. Note: the password must be complexity requirements in order to succeed. Do not use any password that contains a part of your name or personnel information.

| A https://my.newriver.edu/web/mycampus/forgot-passwor | d 🖉 🗸 🖉 d 🖉 🖉 🖉 d 🖉 🖉                                            | $\widehat{\Omega} \propto \widehat{\Omega}$ |
|-------------------------------------------------------|------------------------------------------------------------------|---------------------------------------------|
| 0 -                                                   |                                                                  |                                             |
| New River                                             |                                                                  | Sign In 🔍 🥐 🛦                               |
| Home Forgot Password First Time Users Terms Of Use    | User Name Search Help                                            |                                             |
|                                                       |                                                                  |                                             |
|                                                       |                                                                  |                                             |
|                                                       |                                                                  |                                             |
|                                                       | Self Service Reset Password Management                           |                                             |
|                                                       | Please enter your new password                                   |                                             |
|                                                       |                                                                  |                                             |
|                                                       | User : cottle_jk, Domain : NEWRIVER.EDU                          |                                             |
|                                                       |                                                                  |                                             |
|                                                       | Your new password must meet the following requirements:          |                                             |
|                                                       | The neceword must be at least 6 charactere long                  |                                             |
|                                                       | The password must be at least three of the following esteronies: |                                             |
|                                                       | A P C 7 a b a 30 4 2 01 \$ # \$                                  |                                             |
|                                                       | A, b, c, Z a, b, c, Z b, 1, your (1, a, #, 70,                   |                                             |
|                                                       | -Do not use words contained 🥥 in username                        |                                             |
|                                                       | Please enter your new password:                                  |                                             |
|                                                       |                                                                  |                                             |
|                                                       | Confirm your new password:                                       |                                             |
|                                                       |                                                                  |                                             |
|                                                       |                                                                  |                                             |
|                                                       | ← Home ← Change User Reset Password                              |                                             |
|                                                       |                                                                  |                                             |
|                                                       | SSRPM is powered by Tools4ever ©                                 |                                             |
| Legal Disclaimer   Privacy Policy   License Terms     | CampusEAI Consortium © 2011                                      | In Partnership With CAMPUSEAI               |
|                                                       |                                                                  |                                             |

# Unlocking your account

1. Access SSRPM by selecting forgot password on the Portal logon page. Select Unlock your account.

| (=) (=) (=) (=) (=) (=) (=) (=) (=) (=)                                  | word 🔎 ་ 🖒 👞 Forgot Password - New Riv 🗴                                                                                                    | [≥] 「m ===<br>第 ☆ ŵ |
|--------------------------------------------------------------------------|----------------------------------------------------------------------------------------------------|---------------------|
| X 2 -<br>MEW RIVER<br>Home Forgot Password First Time Users Terms Of Use | 9 User Name Search   Help                                                                                                    | Sign In 🔍 🕢 🛆       |
|                                                                          | <image/> <image/> <image/> <image/> <section-header><section-header><section-header><section-header><section-header><section-header><section-header><section-header><text><text><text><text><text><text></text></text></text></text></text></text></section-header></section-header></section-header></section-header></section-header></section-header></section-header></section-header> |                     |
| Legal Disclaimer   Privacy Policy   License Terms                        | CampusEAI Consortium © 2011                                                                                                    | In Partnership With |

### 2. Enter your username

| -                                                         |                                               |                               |
|-----------------------------------------------------------|-----------------------------------------------|-------------------------------|
| (-) A https://my.newriver.edu/web/mycampus/forgot-passwor | P ▼ C ▲ Forgot Password - New Riv ×           | ☆ ☆ 袋                         |
| 0 -                                                       |                                               |                               |
| My<br>New River                                           |                                               | Sign In 🔍 🖗 🛆                 |
| Home Forgot Password First Time Users Terms Of Use        | User Name Search Help                         |                               |
|                                                           |                                               |                               |
|                                                           |                                               |                               |
|                                                           |                                               |                               |
|                                                           | SSRPM Password Unlock: Identification         |                               |
|                                                           | Please provide your username and domain name. |                               |
|                                                           |                                               |                               |
|                                                           | User:                                         |                               |
|                                                           |                                               |                               |
|                                                           |                                               |                               |
|                                                           |                                               |                               |
|                                                           |                                               |                               |
|                                                           | SSRPM is powered by <u>Tools4ever ©</u>       |                               |
|                                                           |                                               |                               |
|                                                           |                                               |                               |
|                                                           |                                               |                               |
|                                                           |                                               |                               |
|                                                           |                                               |                               |
|                                                           |                                               |                               |
|                                                           |                                               |                               |
|                                                           |                                               |                               |
| Legal Disclaimer   Privacy Policy   License Terms         | CampusEAI Consortium © 2011                   | In Partnership With CAMPUSEAI |

3. You will then be presented with 3 security questions to answer. Once completed with the correct data your account will be unlocked when you select Unlock Account.

| A https://my.newriver.edu/web/mycampus/forgot-p | ssword $\mathcal{P} \neq \mathcal{O}$ A Forgot Password - New Riv X                  |                                 |
|-------------------------------------------------|--------------------------------------------------------------------------------------|---------------------------------|
| my<br>New River                                 |                                                                                      | Sign In 🔍 🕅 🖉                   |
| Home Forgot Password First Time Users Terms Of  | ise User Name Search Help                                                            |                                 |
|                                                 | SSRPIM UNIOCK ACCOUNT: Answer questions                                              |                                 |
|                                                 | SSRPM Unlock Account: Answer questions                                               |                                 |
|                                                 | User : cottle_jk, Domain : NEWRIVER.EDU                                              |                                 |
|                                                 | Question 1:<br>What are the last 4 digits of your social security number?<br>Answer: |                                 |
| Q                                               | Question 2:<br>What is your date of birth? (MMIDD/YYYY)<br>Answer:                   |                                 |
|                                                 | Question 3:<br>What is your employee/student ID?<br>Answer:                          |                                 |
|                                                 | thome Change User Unlock Account  SSRM is powered by Toolsform: 0                    |                                 |
|                                                 |                                                                                      | In Bostneychin Mith & CAMPUSEAL |